# **Installazione Mercurio Android Versione 2018**

#### Contenuto del documento

- **1.** Aggiornamento da una versione di Mercurio Android precedente alla 2018
- 2. Istruzioni per installare il programma
- 3. Come utilizzare i profili strumenti creati con la versione precedente del programma

## 1. Aggiornamento da una versione di Mercurio Android precedente alla 2018

Se sul tablet è già stata installata una versione di Mercurio Android precedente alla 2018 è necessario disinstallarla.

Le operazioni da compiere sono:

Eseguire l'applicazione "Impostazioni" generali di Android

| 🔍 🗟 É  | <b>)</b>            |         |                   | * 🐨 🛛 🗋 | 18:17 |
|--------|---------------------|---------|-------------------|---------|-------|
| Impo   | ostazioni           |         |                   |         | ۹     |
| Wirele | ss e reti           |         |                   |         |       |
| •      | Wi-Fi               | ¥       | Turbo download    |         |       |
| *      | Bluetooth           |         | Schede SIM        |         |       |
| 0      | Utilizzo dati       |         | Altro             |         |       |
| Dispos | itivo               |         |                   |         |       |
| Ф      | Display             | <b></b> | Audio e notifiche |         |       |
| •      | Impostazioni smart  | ۲       | Арр               |         |       |
|        | Archiviazione e USB |         | Batteria          |         |       |
|        | Memoria             |         | Touch & Pay       |         |       |

Nella finestra che compare premere la voce "Applicazioni" o "App"

| • 🔊 🔒  | Ö.                                   | * 💎 🖹 🗎 18:19 |    |   |  |
|--------|--------------------------------------|---------------|----|---|--|
| ÷      | Арр                                  |               | \$ | : |  |
| 0      | 516 KB                               |               |    |   |  |
|        | Kit strumenti SIM<br>0,00 B          |               |    |   |  |
|        | Launcher3<br>0,93 MB                 |               |    |   |  |
| 2      | Maps<br>37,22 MB                     |               |    |   |  |
| Ħ      | Mercurio<br>41,07 MB                 |               |    |   |  |
| U<br>U | Messaggi<br>32,00 KB                 |               |    |   |  |
| ""     | Motore di sintesi Google<br>23,92 MB |               |    |   |  |
|        | Orologio                             |               |    |   |  |

In questa nuova finestra selezionare l'applicazione "Mercurio"

| • 🗟 🔒 🛎                                                                         | * 🐨 🖹 🗎 18:19 |
|---------------------------------------------------------------------------------|---------------|
| ← Informazioni app                                                              |               |
| Mercurio<br>versione 2017.01.n                                                  |               |
| DISINSTALLA                                                                     | TERMINA       |
| Memoria<br>41,07 MB in uso nella Memoria interna                                |               |
| <b>Utilizzo dati</b><br>91,61 KB utilizzati dal giorno 28 nov                   |               |
| Autorizzazioni<br>Archiviazione, Fotocamera, Microfono, Posizione e Telefono    |               |
| Notifiche<br>Normale                                                            |               |
| Apri per impostazione predefinita<br>Nessuna applicazione predefinita impostata |               |

Premere ora il bottone "Disinstalla".

Confermare una eventuale richiesta di conferma, <u>ma non confermare</u> una eventuale richiesta di cancellazione della cartella Mercurio che alcuni tablet propongono.

La cancellazione della cartella Mercurio comporta la cancellazione dei profili memorizzati.

### 2. Istruzioni per installare la nuova versione del programma

La nuova versione può essere scaricata a questo sito internet:

http://www.meridianaoffice.com/contenuti/mercurio/download-mercurio-aggiornamenti.html

Accedere quindi alla pagina "Versione Android".

Il file .APK può essere scaricato direttamente sul tablet oppure sul PC.

In quest'ultimo caso si consiglia di copiarlo su una "pennetta" USB e di inserire questa nell'apposito slot del tablet.

Va quindi avviata l'applicazione "Gestione file" o "File Manager" presente sul tablet.

Selezionare la cartella ove si trova il file .APK scaricato.

|                                      | * ⊽         | 1  | 8:20 |
|--------------------------------------|-------------|----|------|
| Memoria interna                      | <b>F</b> _+ | Q, | :    |
| Movies                               |             |    |      |
| Music                                |             |    |      |
| Notifications                        |             |    |      |
| Pictures                             |             |    |      |
| Podcasts                             |             |    |      |
| Ringtones                            |             |    |      |
| Mercurio2018.apk Dimensioni 31.75 MB |             |    |      |

Effettuare un clic su questo file.

Confermare le successive richieste di installazione del programma.

Quindi lo si deve avviare.

Se vengano richiesti i codici di attivazione, la prima volta occorre inviare i codici prodotto all'Assistenza Meridiana.

# 3. Come utilizzare i profili strumenti creati con la versione precedente del programma

Nella versione 2018 la cartella dove sono memorizzati i profili degli strumenti è differente rispetto alle versioni precedenti.

Nelle vecchie versioni i profili erano memorizzati nella cartella: ../Mercurio/MercurioCfg/Profili/Utente

|                                                                     |   | 🗚 🐨 📉 🗎 18:43 |    |   |
|---------------------------------------------------------------------|---|---------------|----|---|
| Memoria interna     Mercurio     MercurioCfg     Profili     Utente | 4 | <b>Å</b> lhi  | Q, | : |
| Topcon Hiper HR.dat     Dimensioni 1.02 KB                          |   |               |    |   |
| Visualizzazione.dat     Dimensioni 21 B                             |   |               |    |   |
|                                                                     |   |               |    |   |
|                                                                     |   |               |    |   |
|                                                                     |   |               |    |   |
|                                                                     |   |               |    |   |
|                                                                     |   |               |    |   |
|                                                                     |   |               |    |   |

Nella versione 2018 i profili sono memorizzati in: ../Mercurio/Cfg/Profili/Utente

|                                               |          | * 💎      | 1  | 8:46 |
|-----------------------------------------------|----------|----------|----|------|
| A Memoria interna Mercurio Cfg Profili Utente | <b>1</b> | <b>Å</b> | Q, | :    |
| Topcon Hiper HR.dat     Dimensioni 1.02 KB    |          |          |    |      |
| Yisualizzazione.dat<br>Dimensioni 23 B        |          |          |    |      |
|                                               |          |          |    |      |
|                                               |          |          |    |      |
|                                               |          |          |    |      |
|                                               |          |          |    |      |
|                                               |          |          |    |      |
|                                               |          |          |    |      |

L'utente deve copiare per mezzo di "Gestione file" o "File Manager" i file .dat dalla vecchia cartella alla nuova affinché siano utilizzabili da Mercurio Android 2018.

Inoltre, nel caso che i suddetti profili contengano il nome utente e la password di accesso ad una rete di stazioni GNSS permanenti quali la NetGeo, occorre rieditarli inserendo nuovamente tali informazioni e confermando tutte le altre.